# 1. Unternehmen registrieren

## Altstadt-Gutschein https://www.altstadt-gutschein.de

1. Ruf die Domain https://www.altstadt-gutschein.de/ auf und klicke oben rechts auf MENÜ

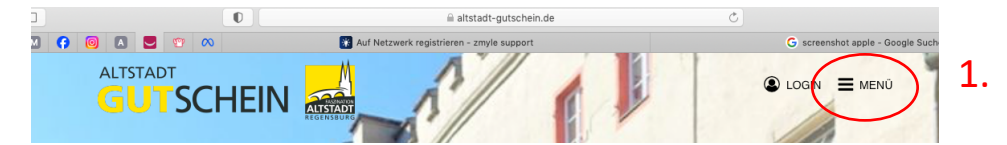

2. Unter Händler Login auf Registrieren klicken

|           | 0                  | 🔒 altstadt-gutschein.de                     | Ċ                                |
|-----------|--------------------|---------------------------------------------|----------------------------------|
| 0         | 0 🛛 🔜 🍸 🔿          | 👔 Auf Netzwerk registrieren - zmyle support | G screenshot apple - Google Such |
|           |                    |                                             | 8 MENÜ                           |
|           | 🛱 GUTSCHEIN KAUFEN |                                             |                                  |
|           | K AKZEPTANZSTELLEN |                                             |                                  |
|           | VERKAUFSSTELLEN    |                                             |                                  |
|           |                    |                                             |                                  |
|           | 🕲 schenker         |                                             |                                  |
|           | UNTERNEHMER        |                                             |                                  |
|           | ARBEITGEBER        |                                             |                                  |
|           |                    |                                             |                                  |
|           | A HÄNDLER LOGIN    |                                             |                                  |
| $\subset$ | REGISTRIEREN       | )                                           |                                  |
|           | ARBEITGEBER        |                                             |                                  |
|           | ARBEITGEBER LOGIN  |                                             |                                  |
|           |                    |                                             |                                  |
|           | > KONTAKT          |                                             |                                  |
|           |                    |                                             |                                  |

- 3. Trage deine E-Mail-Adresse ein, vergib ein Passwort, akzeptiere die AGB und klicke auf REGISTRIEREN
- 4. Fülle die Felder zu deinem Unternehmen aus und klicke auf den Button WEITER
- 5. Vervollständige die Profilangaben zu deiner Location und bitte SPEICHERN
- 6. Fertig

2.

## 2. Kasse vorbereiten

Je nach vorhandenem Kassensystem, gibt es unterschiedliche Möglichkeiten, die Gutscheine in der Kasse zu erfassen.

Auf welches Konto soll die Gutscheinzahlung gebucht werden?

- ⇒ einrichten eines Zahlungs-, Transfer-, oder Gutscheinkonto in der Kasse, auf das die Zahlungen mit Gutscheinen gebucht werden können, ohne MwSt. anlegen bzw. einrichten und die Zahlung mit Gutschein darauf buchen
- ⇒ evtl. zusätzlich Vermerk auf Bon, dass mit Gutschein gezahlt, zur eigenen Sicherheit Beleg aus App ausdrucken und zusätzlich an Bon/Rechnung anhängen oder in APP unter Vermerk Bon-Nummer eintragen

## 3. Entwertungsprozess

- 1. Kunde legt Waren auf den Verkaufstresen
- 2. Du erfasst die Waren in der Kasse
- 3. Prüfe den aktuellen Gutscheinwert
- 4. Du buchst die Zahlung auf das neu eingerichtete Konto
- 5. Du entwertest den Gutschein im System

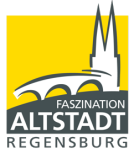

## Beispiel:

## Schritt 1: Kassenbuchung & Gutscheinentwertung

Ein Kunde kommt mit einem 10 EUR Altstadt-Gutschein in dein Geschäft und kauft Waren im Wert von 25 EUR. Er möchte 10 EUR mit dem Altstadt-Gutschein bezahlen - 15 EUR zahlt er in bar. Du prüfst den Wert des Gutscheins, je nach Guthaben auf dem Gutschein, buchst du deinen Wert raus und gibst ihn in die Kasse ein:

| SOLL    |                          |         | HABEN   |                        |        |
|---------|--------------------------|---------|---------|------------------------|--------|
| 1796    | Gutscheine (o. Transfer) | 10,00 € | 8xxx    | Umsatzerlöse (7 / 19%) | 25,00€ |
| 1000    | Kasse (Bar)              | 15,00€  |         |                        |        |
| 25,00 € |                          |         | 25,00 € |                        |        |

1. Buchungssatz

## Schritt 2: Entwertung des Gutscheins in der APP

1. Zmyle stores APP auf Smartphone herunterladen

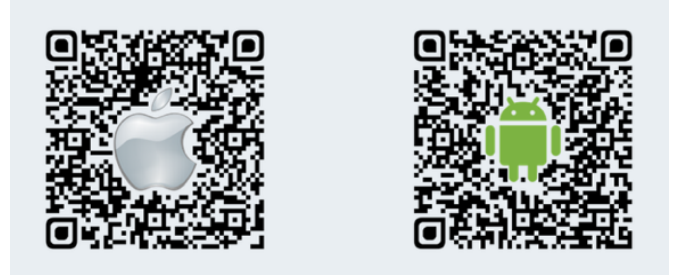

- 2. Scanner aktivieren, auf Button ENTWERTEN klicken
- 3. QR-Code scannen oder 6-stelligen Code eingeben
- 4. Aktuelles Guthaben erscheint, Wert prüfen, da Teileinlösbar!
- 5. Button JETZT ENTWERTEN drücken
- 6. Erst jetzt (Teil)-Entwertungsbetrag eingeben
- 7. Optional Vermerk eintragen (Bon-/Rechnungsnummer)
- 8. Kontrolle Entwertungsbetrag und durch Wischen nach rechts den Gutschein entwerten
- 9. Fertig.

Youtube-Video von zmyle: https://youtu.be/mnSkEiE8oW8

## Schritt 3: Abrechnung der entwerteten Gutscheine

Zmyle registriert die Entwertung des Netzwerkgutscheins im System und schickt am Ende der Abrechnungsperiode die Abrechnung für deine Buchhaltung per E-Mail als PDF.

| SOLL  |                         |         | HABEN |                          |         |
|-------|-------------------------|---------|-------|--------------------------|---------|
| 10001 | zmyle Konto             | 9,19 €  | 1796  | Gutscheine (o. Transfer) | 10,00 € |
| 4970  | Nebenkosten Geldverkehr | 0,68 €* |       |                          |         |
| 1570  | Vorsteuern              | 0,13 €  |       |                          |         |
|       | 10,00 €                 |         |       |                          | 10,00 € |

\* Die hier verwendeten Provisionen können von Netzwerk zu Netzwerk unterschiedlich ausfallen

2. Buchungssatz

## Schritt 4: Auszahlung

Der Gutscheinbetrag wird auf dein Konto überwiesen und dein "fehlender" Betrag ausgeglichen.

Geschafft!

Viel Erfolg und bei Fragen gerne an das Team der Faszination Altstadt wenden. :)

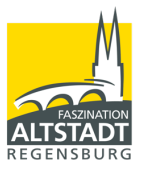